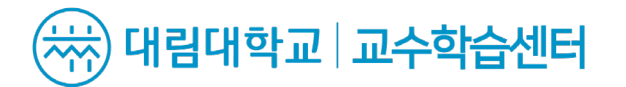

### ▶ 코스모스 모바일 소개

#### 코스모스 앱은 대림대학교 빅포레스트를 모바일로 이용할 수 있는 서비스 입니다.

강좌, 메시지, 알림 등의 기능을 제공하며, 타임라인 방식의 강의실 인터페이스를 그대로 활용할 수 있습니다. 토론, 퀴즈, 동영상 시청 등 다양한 학습 활동을 지원하며, 모바일 웹과 차별화된 푸시(Push) 알림 기능을 제공합니다.

| 🗞 My Page 🗸 🗸               | 코스모스 모바일 서비스 이용 안내 X                                                                            |
|-----------------------------|-------------------------------------------------------------------------------------------------|
|                             | 작성일 : 2025-02-18 15:50                                                                          |
|                             | 안녕하세요                                                                                           |
| 🎖 비교과 강좌 🗸 🗸                | 코스모스 모바일 어플리케이션을 통하여 빅포레스트를 이용할 수 있도록 서비스 이용 안                                                  |
| 🖭 교직원 연수 특강 🗸               | 내드립니다.                                                                                          |
|                             | 첨부파일을 확인하여 코스모스 모바일 어플리케이션 서비스 이용법 확인 부탁드립니다.                                                   |
| 상 커뮤니티                      | *첨부파일 다운로드 URL : (아래 URL 클릭)                                                                    |
| ▶ 쪽지                        | https://dllms.daelim.ac.kr/pluginfile.php/39/mod_ubboard/attachment/17322/%E<br>forcedownload=1 |
| 🛄 이용안내 🗸 🗸                  |                                                                                                 |
| ♀ 자기개발 콘텐츠 ∨                |                                                                                                 |
|                             | ✓ 더 이상 보이지 않음.                                                                                  |
| 문의 안내                       | 공지사항 진행 강좌 공지 홍보 게시판 Q&A                                                                        |
| े ( पू ) 031-467-4532, 4580 | • 코스모스 모바일 서비스 이용 안내 NEW                                                                        |

안재호 현재진행강좌 선진교수법 안내영상 (11) 원격지원 테스트 커뮤니티 원격지원 테스트 커뮤니티 과거강좌 조회하기 Å 2 (T) Π 000 대화 알림 일정 더보기 호

[기존 PC 빅포레스트에서 서비스 이용 안내 다운로드 가능]

[모바일 앱]

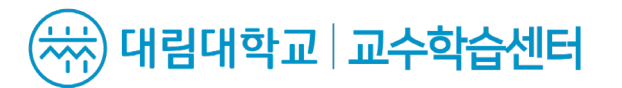

### ▶ **코스모스 모바일 소개** 코스모스 앱을 이용해 PC환경의 LMS(빅포레스트) 기능을 모바일에서 경험할 수 있습니다.

IOS - App Store, Android - Play Store에서 다운로드 가능합니다.

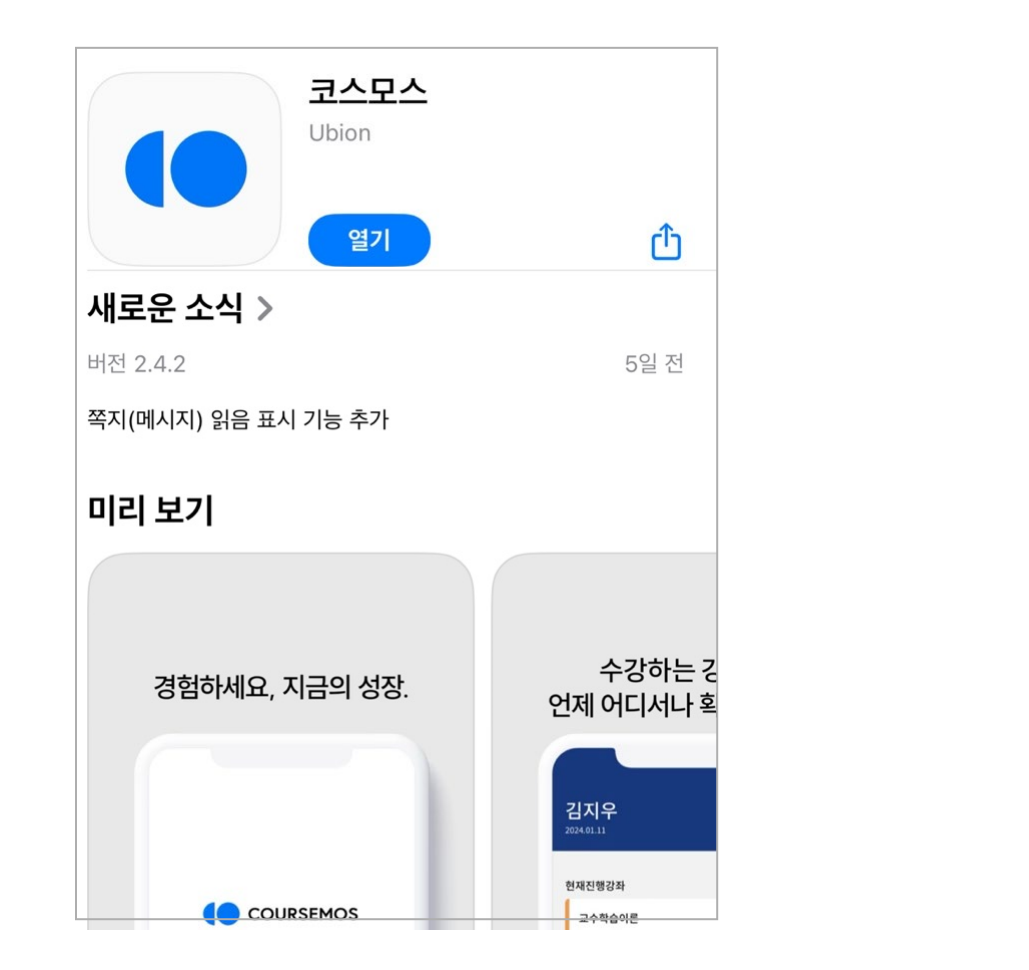

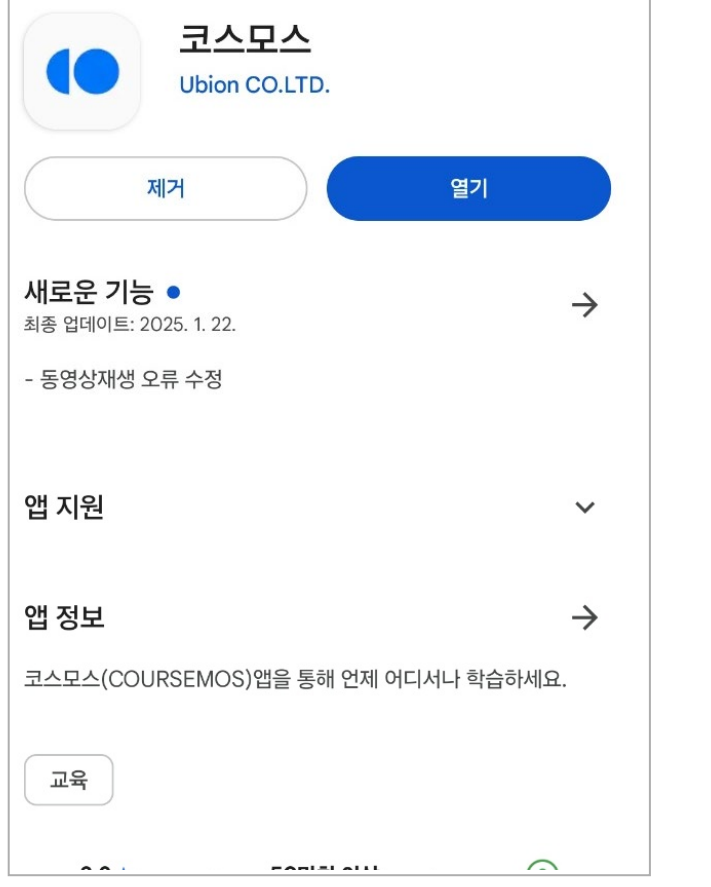

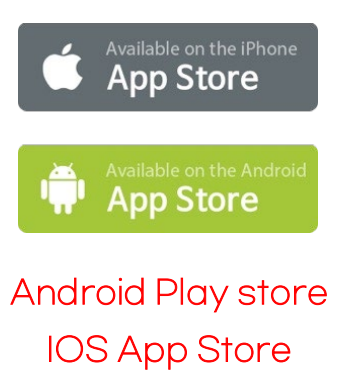

다운로드 가능

[Android]

▶ 학교 선택 및 로그인 방법

#### 모바일 코스모스 앱은 빅포레스트를 이용하는 모든 학생, 교수님이 사용할 수 있습니다.

지속적인 관리와 기능 업데이트가 이루어질 예정입니다.

- 설치한 코스모스(Coursemos) 앱을 실행합니다.
- 학교/기관 입력창에 학교명(대림대학교 빅포레스트)을 입력합니다. \*학교가 선택되면 학교 로고가 나타납니다.
- 아이디 입력창에 학번 또는 교번을 입력합니다.
- 비밀번호 입력창에 비밀번호(학생포털 비밀번호)를 입력합니다.
- 모든 입력창에 입력이 완료되면 로그인 버튼을 클릭합니다.
- 정상적으로 로그인이 되면 프로필 및 강좌목록이 나타납니다.

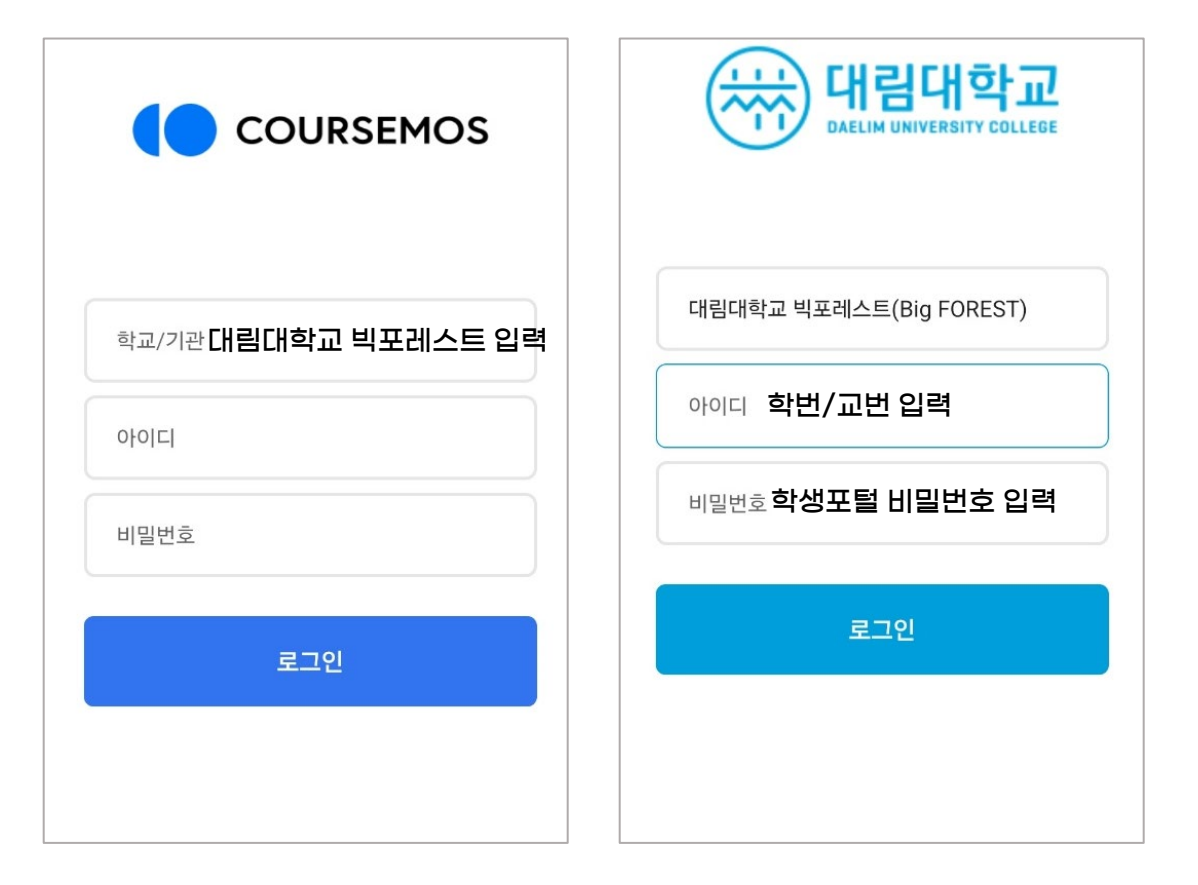

[앱 화면]

### ▶ 홈 화면 및 프로필

홈 화면에서 참여하는 강좌에 접속할 수 있으며,

PC환경과 연동되는 프로필 정보를 확인할 수 있습니다..

- 홈 화면 상단의 프로필 영역에서 소속학과와 LMS(빅포레스트)에서
  쓰이는 사진을 확인할 수 있습니다.
  - 현재 진행중인 강좌 영역에는 사용자(학생 및 교수)가 참여하는 학기를 비롯해 LMS(빅포레스트)의 다양한 강좌가 모두 나타납니다.
- 강좌명을 클릭해 강의실로 이동할 수 있습니다.
- 홈 화면 하단의 과거강좌 영역에서는 지난연도-학기의 강좌를 검색하고 접속할 수 있습니다.

| 안재호                | Ī                              |                |              | 9                 | 프로필 영역         |
|--------------------|--------------------------------|----------------|--------------|-------------------|----------------|
| 현재진행경              | 강좌                             |                |              |                   |                |
| <b>선진교</b><br>선진교수 | ! <b>수법 안내영상</b><br>≥법 안내영상    | ł              |              | (11)              | 지해죽이 강자        |
| 원격지<br>원격지원        | <b>원 테스트 커</b> 뮤<br>- 테스트 커뮤니티 | 루니티            |              |                   | 확인             |
| 과거강좌               |                                |                |              |                   |                |
|                    |                                | 조회하기           |              |                   | <br>· 과거 강좌 확인 |
|                    |                                |                |              |                   |                |
|                    |                                |                |              |                   |                |
| <b>নি</b><br>গ্র   | 이<br>대화                        | <b>소</b><br>알림 | [<br>><br>일정 | <b>ㅇㅇㅇ</b><br>더보기 | 기능 확인          |
|                    |                                | [앱 화면]         |              |                   |                |

### ▶ 강의실 살펴보기

홈 화면에서 참여하는 <mark>강좌에 접속</mark>할 수 있으며, PC환경과 연동되는 프로필 정보를 확인할 수 있습니다..

홈 화면에서 강좌를 클릭해 접속하면 강의정보(강의실)가 나타납니다.

강의 개요는 공지사항, Q&A(질의응답) 및 교수님이 작성한 강좌의 소개문구가 나타나는 영역입니다.

강의실은 학습이 진행되고 있는 주차가 자동적으로 열립니다.
 \*이번주에 학습해야 할 학습활동을 클릭해 바로 시작할 수 있습니다.

닫혀 있는 주차 버튼을 클릭하면 과거 주차와 미래 주차의 학습할 활동과 학습자원을 확인할 수 있습니다.

강의실 밖으로 이동할 때는 좌측 상단 화살표 아이콘을 클릭하여 홈 화면으로 이동할 수 있습니다.

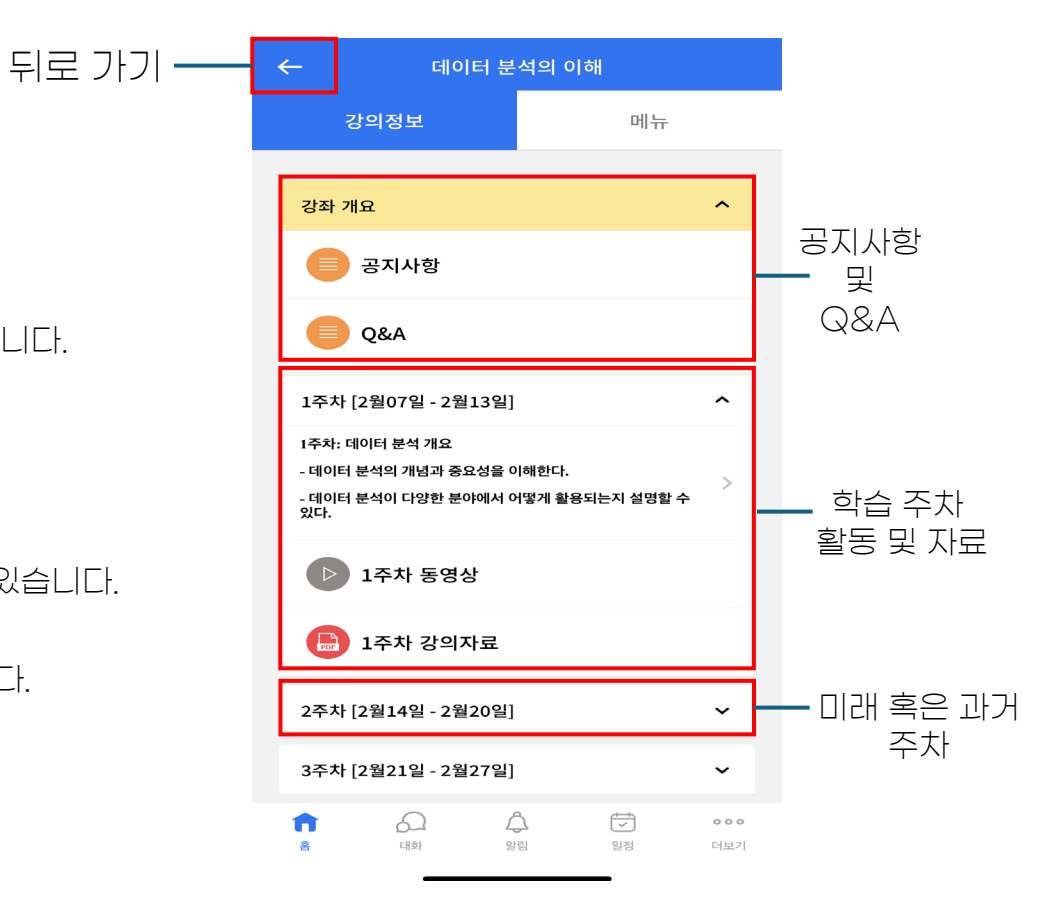

[앱 화면]

▶ 학습활동: 동영상(VOD)

#### 온라인 강의 뿐 아니라 오프라인 강의에서도 플립러닝, 블렌디드 러닝 등 다양한 교수법으로 활용할 수 있습니다.

언제 어디서나 모바일 코스모가 있으면 동영상 학습이 가능하며, 진도체크도 지원합니다.

\*온라인 강의(원격수업)의 경우 진도체크가 진행되며, 학습하지 않을 시 결석 처리 됩니다

> 강의실에서 동영상(VOD) 아이콘을 클릭합니다.

동영상을 클릭하여 재생할 수 있으며. 진도체크가 될 때는 구간 이동, 배속 재생이 제한됩니다. 온라인 강의(원격수업)의 경우 진도체크가 진행되며, 학습하지 않을 시 결석 처리 됩니다.

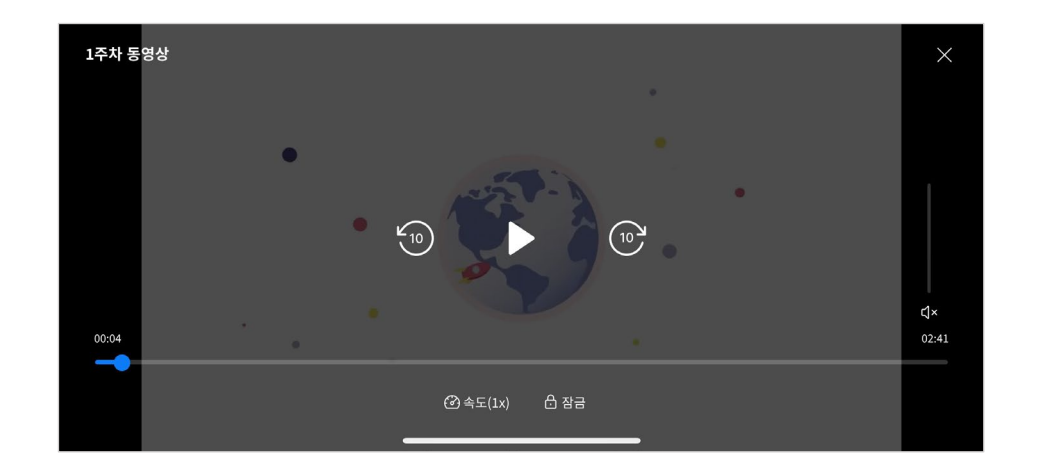

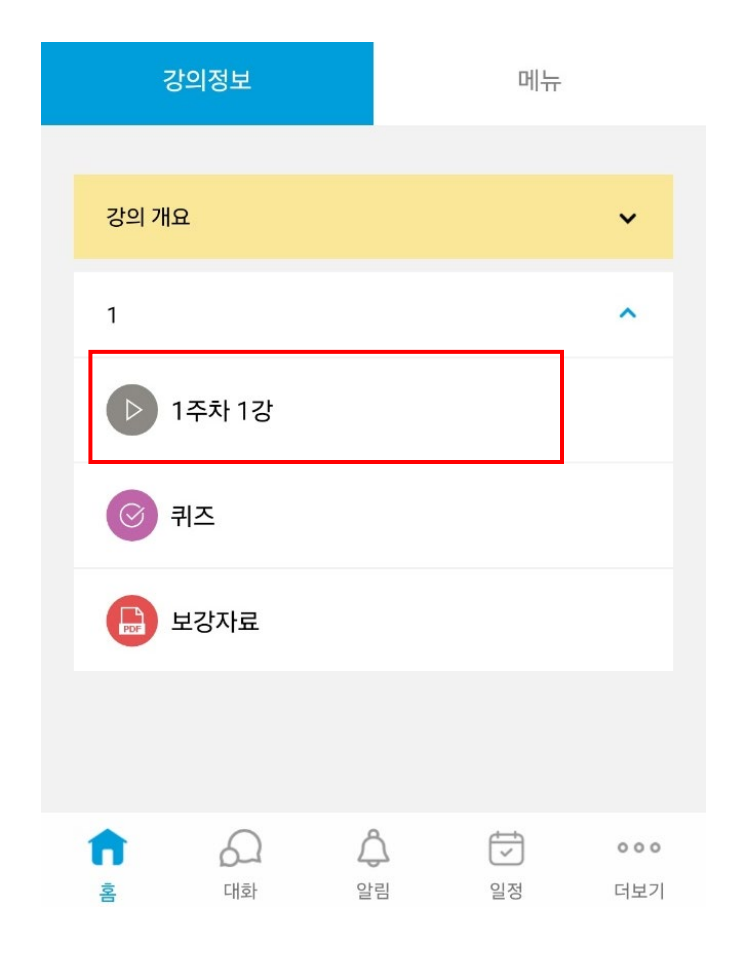

▶ 학습활동: 퀴즈

#### 모바일 코스모스에서 <mark>퀴즈 풀기 및 퀴즈 제출상황을</mark> 확인할 수 있습니다.

모바일 코스모스를 이용하여 퀴즈를 모바일로 풀 수 있습니다.

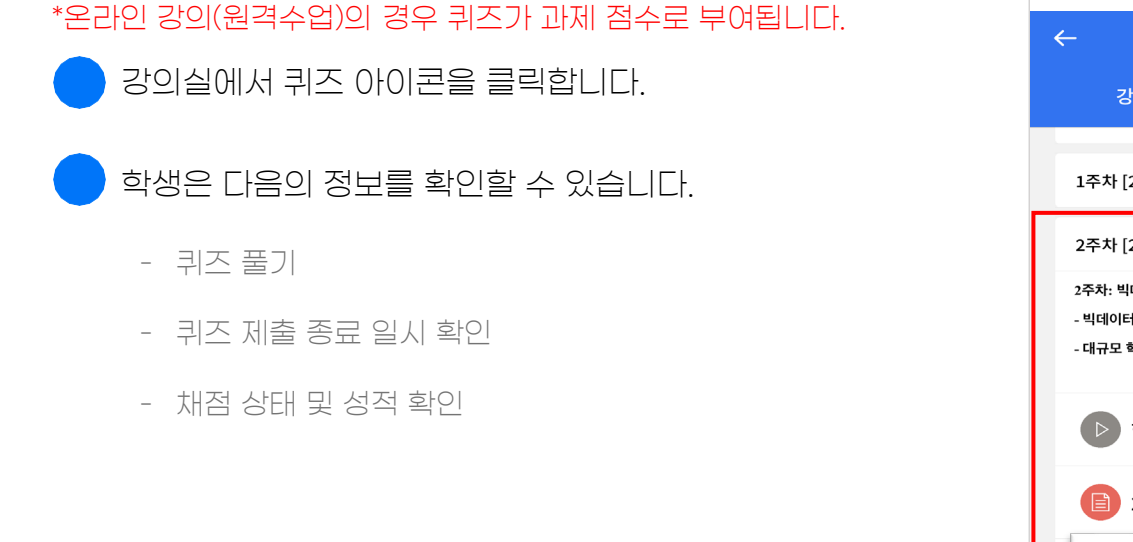

| ← 데이터 분석의 이해                 |                                     |                                       |                          |                   |  |  |  |
|------------------------------|-------------------------------------|---------------------------------------|--------------------------|-------------------|--|--|--|
| 강의정보 메뉴                      |                                     |                                       |                          |                   |  |  |  |
| 1주차 [2                       | 2월07일 - 2월                          | [13일]                                 |                          | ~                 |  |  |  |
| 2주차 [2                       | 2월14일 - 2월                          | [20일]                                 |                          | ^                 |  |  |  |
| 2주차: 빅I<br>- 빅데이터<br>- 대규모 회 | 데이터와 교육 데<br> 의 개념과 교육<br>학습 데이터를 분 | 이터 분석<br>분야에서의 <sup>3</sup><br>석하는 기법 | 덕용 가능성을 이해한다.<br>을 학습한다. | >                 |  |  |  |
|                              | 학습 분야의                              | 빅데이티                                  | H                        |                   |  |  |  |
|                              | 2주차 과제                              |                                       |                          |                   |  |  |  |
| 0                            | 2주차 퀴즈                              |                                       |                          |                   |  |  |  |
| 3주차 [2                       | 2월21일 - 2월                          | [27일]                                 |                          | ~                 |  |  |  |
| 4주차 [2                       | 2월28일 - 3월                          | [06일]                                 |                          | ~                 |  |  |  |
| 5주차 [3                       | 3월07일 - 3월                          | [13일]                                 |                          | ~                 |  |  |  |
| <b>1</b>                     | <b>ि</b><br><sup>पा के</sup>        | 수<br>알림                               | <b>ि</b><br>2100         | <b>ㅇㅇㅇ</b><br>더보기 |  |  |  |

| 문제 <b>1</b><br>아직 답하지 안<br>총 10.00 점<br>♥ 문제 표시            | 상음                |         |          |                   |
|------------------------------------------------------------|-------------------|---------|----------|-------------------|
| 1+1=<br>하나를 선<br>○ 1.2<br>○ 2.4<br>○ 3.1<br>○ 4.3<br>○ 5.5 | 택하세요.             |         |          |                   |
|                                                            |                   |         |          | 답안 제출             |
|                                                            |                   |         |          |                   |
| <b>1</b>                                                   | <b>ि</b><br>पार्क | 수<br>알림 | [<br>] 정 | <b>ㅇㅇㅇ</b><br>더보기 |

[퀴즈 선택]

[퀴즈 풀이]

▶ 학습활동: 퀴즈

#### 모바일 코스모스에서 퀴즈 풀기 및 퀴즈 제출상황을 확인할 수 있습니다.

모바일 코스모스를 이용하여 퀴즈를 모바일로 풀 수 있습니다.

#### \*온라인 강의(원격수업)의 경우 퀴즈가 과제 점수로 부여됩니다.

|                      |             |                |    |                   |  | 문제 <b>1</b>                                                |        |                |          |                   |  | 답안 지           | 네출 내역              |                                     |                   |            |
|----------------------|-------------|----------------|----|-------------------|--|------------------------------------------------------------|--------|----------------|----------|-------------------|--|----------------|--------------------|-------------------------------------|-------------------|------------|
| 답안 제출<br>시작이 //      | · 2025-02-1 | 9 10.27        |    |                   |  | 아직 답하지<br>총 10.00 점                                        | 않음     |                |          |                   |  | 문제             |                    | 문항 응답 상태                            |                   |            |
| 지역 일시<br><b>종료일시</b> | : 2025-02-1 | 8 10:37        |    |                   |  | ♥ 문제 표/                                                    | Ч      |                |          |                   |  | 1              |                    | 작성한 답안이                             | 저장되었습니디           | ł.         |
|                      | H           | 로 퀴즈에 응시       |    |                   |  | 1+1=<br>하나를 산<br>○ 1.2<br>○ 2.4<br>○ 3.1<br>○ 4.3<br>○ 5.5 | 선택하세요. |                |          | 답안 제출             |  | 퀴즈             | 답안을 2025-          | 다시 응시하7<br>-10-18 10:37끼<br>제출 및 종료 | └ <u>┐</u> 제출해야 된 | [니다.       |
| <b>1</b>             | (개화         | <b>수</b><br>알림 | 일정 | <b>000</b><br>더보기 |  | <b>1</b>                                                   |        | <b>소</b><br>알림 | [✓<br>일정 | <b>ㅇㅇㅇ</b><br>더보기 |  | <b>ति</b><br>इ | <b>ि</b><br>संक्रे | <b>소</b><br>알림                      | [<br>]<br>일정      | <b>000</b> |
|                      | [쿠]         | 즈 응시           | ]  | , ,               |  |                                                            | [=     | 리즈 풀(          | )]]      |                   |  |                |                    | [퀴즈 제                               | 출]                |            |

▶ 학습활동: 강의자료

#### 강의실에 올라온 강의자료를 모바일 코스모스로 바로 확인하세요,

사용자(교수자, 학습자)가 선호하는 문서 앱에 연결하여 사용할 수 있습니다.

강의실에서 파일 아이콘을 클릭합니다. 파일의 종류에 따라 아이콘이 다르게 나타나며, 모든 형태의 문서를 바로 확인할 수 있습니다 \*docx, pptx, xlxs, pdf, hwp 등을 지원합니다.

파일을 필기앱, 뷰어앱 등에 연결하여 이용할 수 있습니다. \*다운로드 금지 설정된 문서는 연결이 불가능합니다.

| 3              | 강의정보               |         | 메누           | Ŧ                 |                                                                  |                                                                                                    |                                |
|----------------|--------------------|---------|--------------|-------------------|------------------------------------------------------------------|----------------------------------------------------------------------------------------------------|--------------------------------|
| _              |                    |         |              |                   |                                                                  |                                                                                                    |                                |
| 강의 개           | 8                  |         |              | ~                 |                                                                  |                                                                                                    |                                |
| 1              |                    |         |              | ^                 | 1. 데이터 당성                                                        | i(Data Exploration)이란?                                                                                                    |                                |
|                | 1주차 1강             |         |              |                   | 데이터 탈색(D.<br>파악하는 과정·<br>이해할 수 있습<br>2. 데이터 탐식<br>- 기초 통<br>와이하! | ata Exploration)은 데이터를 분석하기 전에 데이터를 이해<br>길니다. 이를 통해 이상치(outlier)를 발견하고, 데이터의 해<br>니니다.<br>[ <b>주요 기법</b><br>개 <b>분석:</b> 평균, 중앙값, 분산, 표준판차 등 기본적인 통계값<br>IC                                      | 하고 구조를<br>턴과 특성을<br>음          |
| $\odot$        | 퀴즈                 |         |              |                   | 국 근정<br>에이터<br>(데이터<br>- 결축치<br>이상지(<br>- 변수 간<br>활용하0           | (***) 한 스토그용(histogram) 또는 커널 일도 추정(서)<br>이 영말제 분포되어 있는지 실패됩니다.<br>몇 여성과 팀액: 데이터를 시작적으로 분석하여 결축치(Nat<br>outlienie) 특성별인다(PUF).<br>관계 분석: 삼군 명렬(correlation matrix)이나 산용도(sca<br>4 변수 간 관계를 분석합니다. | DE)을 통해<br>I)나<br>itter plot)를 |
| PDF            | 보강자료               |         |              |                   | 3. 데이터 시각<br>데이터 시각화<br>과정입니다. 율<br>인사이트(insig<br>4. 주요 시각회      | [화의 중요성<br>는 데이터를 직관적으로 이해할 수 있도록 그래프로 표현하<br>바른 시각화를 통해 데이터의 패턴을 쉽게 파악하고,<br>ht)을 도움할 수 있습니다.<br># 도구                                                                                            | b                              |
|                |                    |         |              |                   | Python 에서는                                                       | 다양한 데이터 시각화 라이브러리를 사용할 수 있습니다.                                                                                                    |                                |
| <b>ति</b><br>इ | 요<br><sup>대화</sup> | 수<br>알림 | [<br>]<br>일정 | <b>ㅇㅇㅇ</b><br>더보기 | Û                                                                | 0                                                                                                    | Q                              |
|                | [강                 | 의자료 선   | [택]          |                   |                                                                  | 강의자료 화면                                                                                                    | ]                              |

### ▶ 학습활동: 과제

#### 모바일 코스모스에서 과제 제출상황과 점수를 확인할 수 있습니다.

모바일 코스모스를 이용하여 과제를 제출할 수 있도록 기능을 준비하고 있습니다. (예정)

강의실에서 과제 아이콘을 클릭합니다.

학생은 다음의 정보를 확인할 수 있습니다.

- 과제 제출 종료 일시
- 마감까지 남은 기한
- 채점 상태 및 성적
- 🔵 교수자는 다음의 정보를 확인할 수 있습니다.
  - 과제 제출 대상 및 과제를 제출한 학생

\* 과제 평가의 경우 모바일 코스모스 보다 PC 빅포레스트에서 더욱 쾌적하게 진행할 수 있습니다

| ← 데이터 분석의 이해                                                     |                                         |  |  |  |  |  |  |  |
|------------------------------------------------------------------|-----------------------------------------|--|--|--|--|--|--|--|
| 강의정보 메뉴                                                          |                                         |  |  |  |  |  |  |  |
| 1주차 [2월07일 - 2월13일] 🛛 🗸                                          |                                         |  |  |  |  |  |  |  |
| 2주차 [2월14일 - 2월20일                                               | ] ^                                     |  |  |  |  |  |  |  |
| 2주차: 빅데이터와 교육 데이터 뷴<br>- 빅데이터의 개념과 교육 분야에.<br>- 대규모 학습 데이터를 분석하는 | 년석<br>너의 적용 가능성을 이해한다.<br>기법을 학습한다.     |  |  |  |  |  |  |  |
| 한 학습 분야의 빅더                                                      | 이터                                      |  |  |  |  |  |  |  |
| 🖹 2주차 과제                                                         |                                         |  |  |  |  |  |  |  |
| ⓒ 2주차 퀴즈                                                         |                                         |  |  |  |  |  |  |  |
| 3주차 [2월21일 - 2월27일                                               | ] ~                                     |  |  |  |  |  |  |  |
| 4주차 [2월28일 - 3월06일                                               | ] ~                                     |  |  |  |  |  |  |  |
| 5주차 [3월07일 - 3월13일                                               | ] ~                                     |  |  |  |  |  |  |  |
| <b>ति</b> ्रि.<br>ड. पार्थ                                       | ♣ ♥ ● ● ● ● ● ● ● ● ● ● ● ● ● ● ● ● ● ● |  |  |  |  |  |  |  |

| ←                 | 2주차 과제    |                |                   |
|-------------------|-----------|----------------|-------------------|
| 2주차 과제            |           |                |                   |
|                   |           |                |                   |
| - 2주차 학습내용을 정리    | 하는 문서를 직  | <b>;성하세요</b> . |                   |
| - 분량: A4 1장 이내    |           |                |                   |
| - 포맷: PDF         |           |                |                   |
| 제출 상황             |           |                |                   |
| 제출 여부             | 제출 안 함    |                |                   |
| 채점 상황             | 채점되지 않    | 음<br>          |                   |
| 마감 일시             | 2025-02-1 | 4 00:00        |                   |
| 진행 시간             | 6 일 7 시간  |                |                   |
| 최초 등록 일시          | 2025-02-0 | 7 16:30        |                   |
| 최종 수정             | -         |                |                   |
|                   | 과제 제출하기   |                |                   |
| Back              |           |                |                   |
| <b>के</b> पाइंग्र | 수<br>알림   | [<br>)<br>일정   | <b>000</b><br>더보기 |

[과제 선택]

[과제 제출 상황]

### ▶ 대화(메시지)

모바일 코스모스는 강좌 참여자간 쪽지를 보낼 수 있습니다,

메시지는 PC환경의 쪽지와 연동되어 있습니다.

하단의 대화(말풍선 아이콘)를 클릭해 대화 목록으로 이동합니다.

대화가 오간 사용자(학습자 또는 교수자)를 클릭하여 대화 내역을 확인할 수 있습니다.

새로운 대화상대를 선택하는 방법은 아래와 같습니다.

- a. 강의실에 접속합니다.
- b. 상단의 [메뉴] 탭을 선택합니다.

c. 교수정보 또는 참여자목록을 선택합니다.

d. 쪽지를 보내고 싶은 사용자를 클릭합니다.

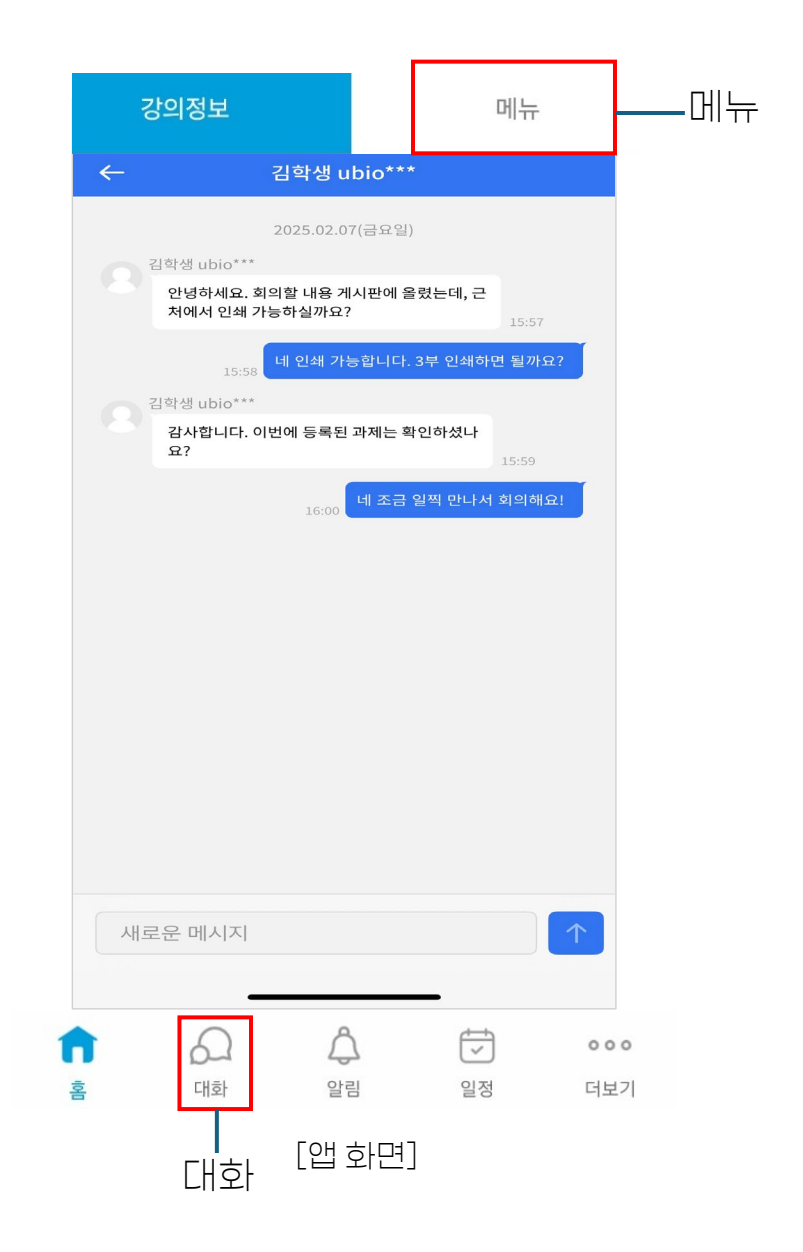

### ▶ 대화(메시지)

#### 모바일 코스모스는 강좌 참여자간 쪽지를 보낼 수 있습니다,

메시지는 PC환경의 쪽지와 연동되어 있습니다.

|                                       | 티너지이 | 이해      |                   |
|---------------------------------------|------|---------|-------------------|
| 강의정보                                  |      | 메뉴      |                   |
| 강의정보                                  |      |         |                   |
| 유 교수정보                                |      |         |                   |
| · · · · · · · · · · · · · · · · · · · |      |         |                   |
| 게시판                                   |      |         |                   |
| □ 공지사항                                |      |         |                   |
| ₽%Q                                   |      |         |                   |
| 기본정보                                  |      |         |                   |
| □ 오프라인 출석 확                           | 인    |         |                   |
| 🗹 자동 출석                               |      |         |                   |
|                                       |      |         |                   |
| <b>कि</b> ि<br>ड पाथ                  | 알림   | [<br>일정 | <b>○○○</b><br>더보기 |

[강의실>메뉴>교수정보/참여자목록]

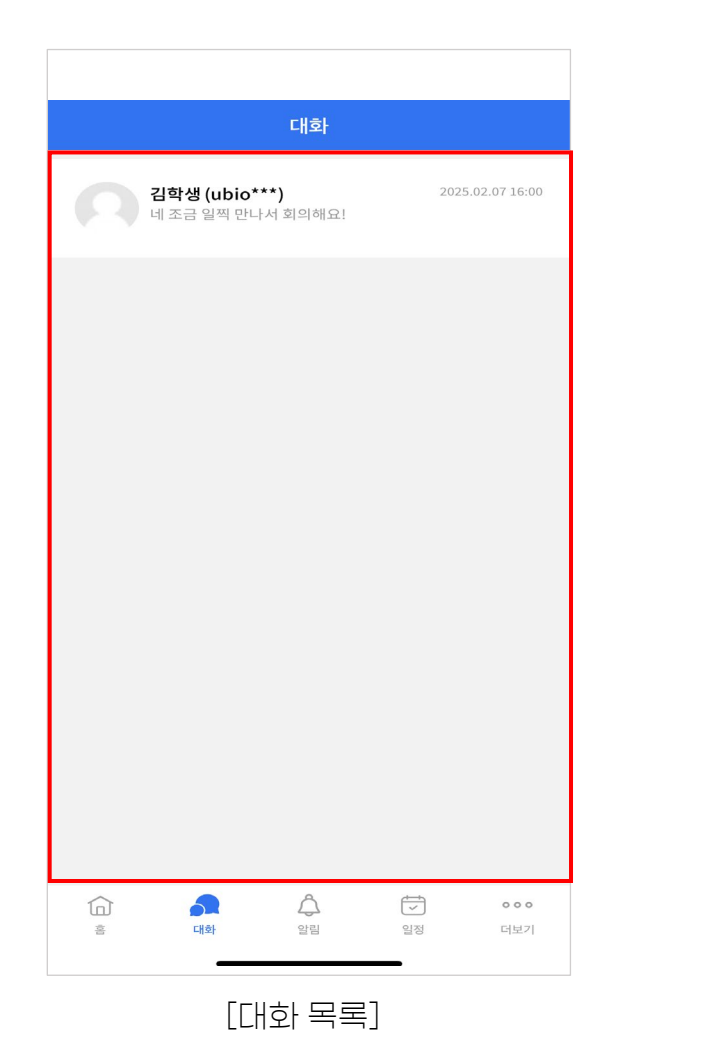

|    | 김학생 ubio***                                        |
|----|----------------------------------------------------|
|    | 2025.02.07(금요일)                                    |
|    | 김학생 ubio***                                        |
|    | 안녕하세요. 회의할 내용 게시판에 올렸는데, 근<br>처에서 인쇄 가능하실까요? 15:57 |
|    | 네 인쇄 가능합니다. 3부 인쇄하면 될까요?<br>15:58                  |
|    | 김학생 ubio***                                        |
|    | 감사합니다. 이번에 등록된 과제는 확인하셨나<br>요? 15:59               |
|    | 네 조금 일찍 만나서 회의해요!                                  |
|    | 16:00                                              |
|    |                                                    |
|    |                                                    |
|    |                                                    |
|    |                                                    |
|    |                                                    |
|    |                                                    |
|    |                                                    |
|    |                                                    |
|    |                                                    |
|    |                                                    |
| 10 |                                                    |

[대화창]

### > 알림

### 강의실에 새로운 공지사항 또는 학습활동이 등록되면 사용자(교수 또는 학샘)의 휴대전화에 <mark>푸시(PUSH) 알림</mark>이 전송됩니다.

또한 알림 기능에서 내역을 확인할 수 있습니다

공지사항, 과제, 토론, 학습자료 등 사용자(교수 또는 학생)에게 전달할 새로운 내용이 등록되면 푸시 알람이 전송됩니다. \*어플리케이션을 실행하지 않을 때도 알림을 전송 받을 수 있습니다.

어플리케이션 하단의 알림 아이콘을 클릭하여 전송된 알림 내역을 확인할 수 있습니다.

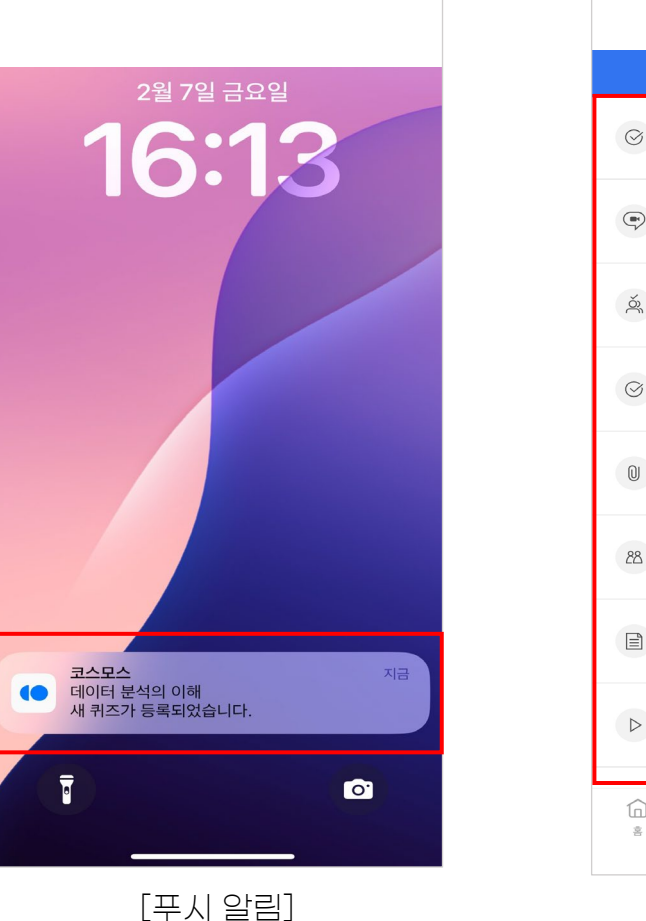

알림 데이터 분석의 이해: 2주차 [2월14일 - 2월20일] ☑ 새 퀴즈가(이) 등록되었습니다. 20분전 (02/07 오후 16:07) 데이터 분석의 이해: 5주차 [3월07일 - 3월13일] (♥) 새 Zoom 회의가(이) 등록되었습니다. 50분전 (02/07 오후 15:37) 데이터 분석의 이해: 5주차 [3월07일 - 3월13일] 🖄 새 팀 선택가(이) 등록되었습니다. 50분전 (02/07 오후 15:37) 데이터 분석의 이해: 4주차 [2월28일 - 3월06일] ♂ 새 퀴즈가(이) 등록되었습니다. 50분전 (02/07 오후 15:37) 데이터 분석의 이해: 3주차 [2월21일 - 2월27일] ◎ 새 파일가(이) 등록되었습니다. 50분전 (02/07 오후 15:37) 데이터 분석의 이해: 3주차 [2월21일 - 2월27일] 88 새 토론방가(이) 등록되었습니다. 50분전 (02/07 오후 15:37) 데이터 분석의 이해: 2주차 [2월14일 - 2월20일] ■ 새 과제가(이) 등록되었습니다. 50분전 (02/07 오후 15:37) 데이터 분석의 이해: 2주차 [2월14일 - 2월20일] ▷ 새 동영상가(이) 등록되었습니다. 50분전 (02/07 오후 15:37)  $\widehat{\Box}$ 2  $\overline{\checkmark}$ 000 알림 일정 더보기 대하 \* [알림 목록]

### ▶ 일정

#### 모바일 코스모스에서 학습일정을 확인할 수 있습니다.

과제 기한, 동영상 학습 수강 시간을 놓치지 않도록 활용할 수 있습니다.

- 모바일 하단 영역의 일정을 클릭하여 일정관리 기능을 실행합니다.
- 날짜 부분을 좌/우로 스와이프하여 이동할 수 있습니다.
- 좌측 상단의 '오늘'을 클릭하여 오늘 날짜로 이동합니다.
- 특정 과목을 선택하여 일정을 확인하는 방법은 아래와 같습니다.
  - a. 화면 상단의 중앙 '전체일정' 클릭
  - b. 강좌일정 클릭
  - C. 강좌명 클릭
  - 일정 마감일 전에 미리 알림을 받도록 설정합니다..
  - a. 일정의 우측 '종' 아이콘 클릭
  - b. 1일 전, 2일 전, 3일 전 중 원하는 시전 선택

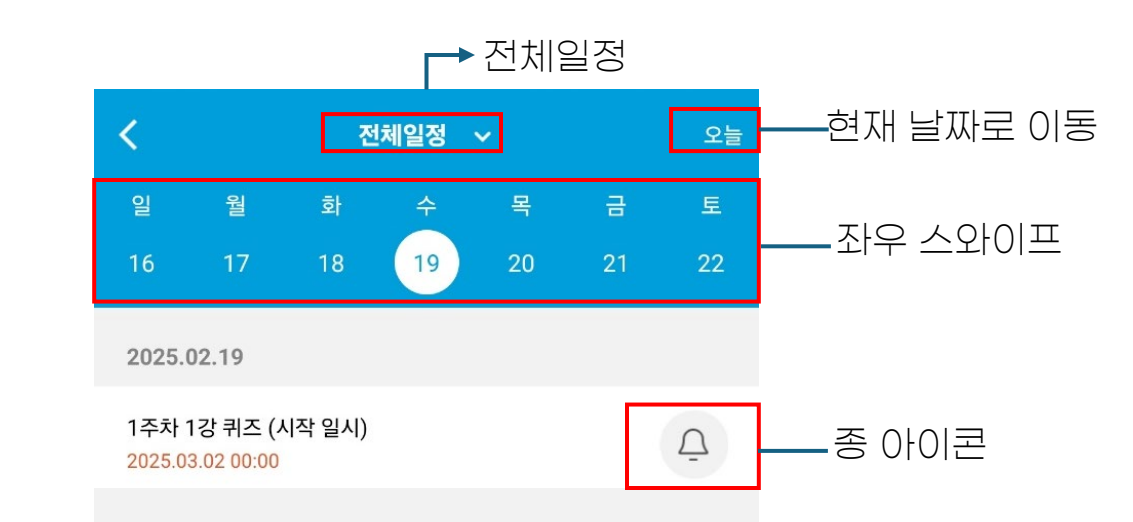

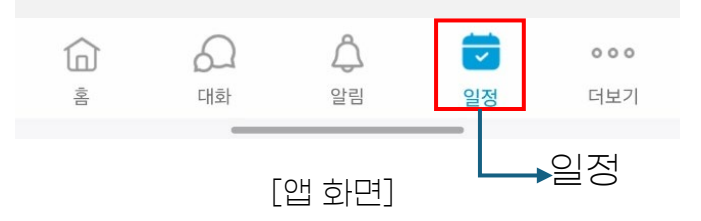

### ▶ 일정

#### 모바일 코스모스에서 학습일정을 확인할 수 있습니다.

과제 기한, 동영상 학습 수강 시간을 놓치지 않도록 활용할 수 있습니다.

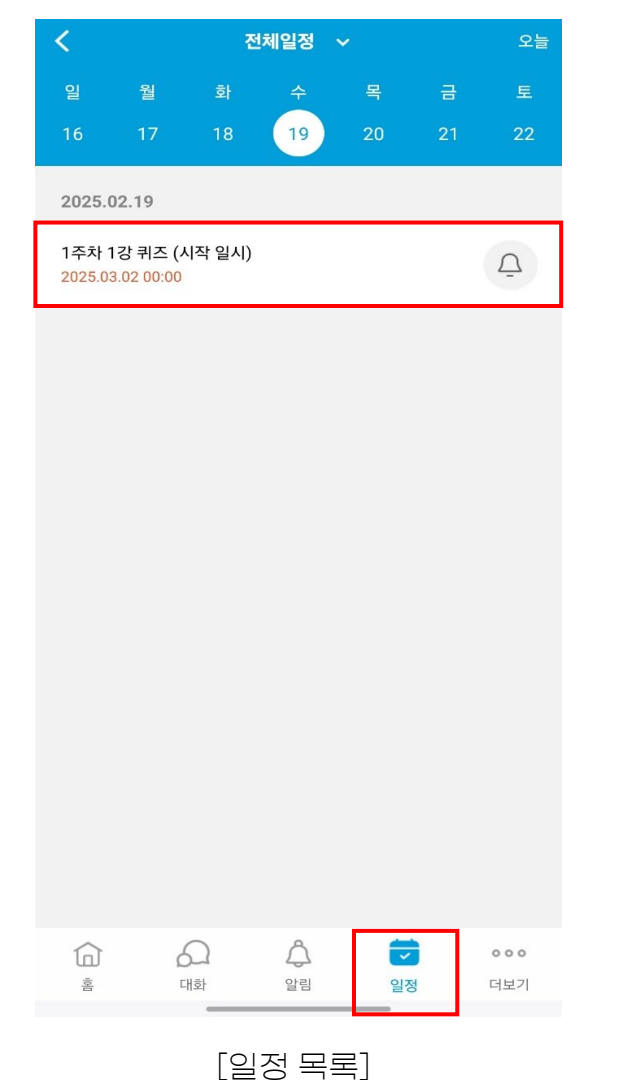

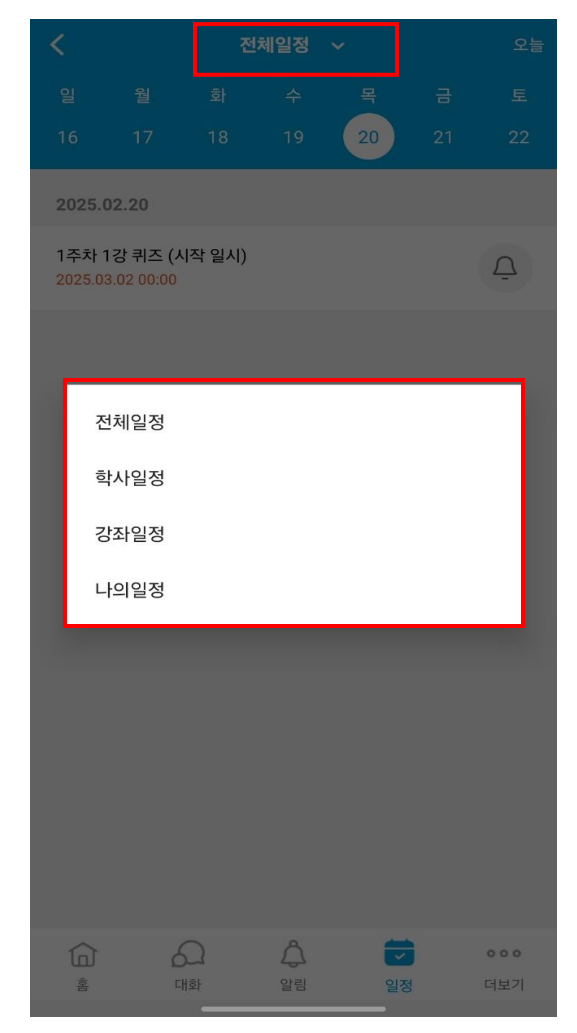

[강좌일정 선택]

| <                      |                    | 전체일정 | ~  | 오늘 |
|------------------------|--------------------|------|----|----|
| 일                      |                    |      | 목  |    |
| 16                     |                    |      | 20 |    |
| 2025.02.2              | 0                  |      |    |    |
| 1주차 1강 =<br>2025.03.02 | 퀴즈 (시작 일시<br>00:00 | 1)   |    | Ō  |
|                        |                    |      |    |    |
|                        |                    |      |    |    |
|                        |                    |      |    |    |
|                        |                    |      |    |    |
|                        |                    |      |    |    |
| 알림 설경                  | 덩                  |      |    |    |
| 1일 7                   | 던 (24시간)           | 1    |    |    |
| 2913                   | 24                 |      |    |    |
| 2일 (                   | 2                  |      |    |    |
| 3일 7                   | <u>ल</u>           |      |    | D  |
|                        |                    | 닫기   |    |    |
|                        |                    |      |    |    |
|                        | _                  |      |    |    |

[알림 설정]

### 학습활동: 게시판

#### 강의실에는 공지사항, Q&A외 다양한 게시판이 있습니다.

게시판은 강의실 사용자(교수자, 학습자) 누구나 쉽게 사용할 수 있습니다.

강의실에서 접근하고 싶은 게시판을 클릭합니다.

글 목록은 날짜순(내림차순)으로 나타나며, 글을 클릭해 접근할 수 있습니다. \*게시판의 종류에 따라 댓글 작성이 가능합니다.

글을 쓸 수 있는 권한이 있는 게시판에는 우측 상단에 글쓰기 아이콘이 나타납니다.

제목과 내용을 입력한 후 작성 버튼을 눌러 글을 작성할 수 있습니다.

| 70   | 의정보 |                    | 메뉴 |     |
|------|-----|--------------------|----|-----|
| 강의정보 |     |                    |    |     |
| 유 교수 | 정보  |                    |    |     |
| 은 참여 | 자목록 |                    |    |     |
| 게시판  |     |                    |    |     |
| 토 과목 | 공지  |                    |    |     |
| € 질의 | 응답  |                    |    |     |
|      |     |                    |    |     |
|      |     |                    |    |     |
|      |     |                    |    |     |
|      |     |                    |    |     |
|      |     |                    |    |     |
| •    | 2   | Â                  |    | 000 |
| in   | 대화  | 알림                 | 일정 | 더보기 |
|      |     | [앱 하면 <sup>:</sup> | 1  |     |

### ▶ 학습활동: 게시판

### 강의실에는 공지사항, Q&A외 다양한 <mark>게시판</mark>이 있습니다.

게시판은 강의실 사용자(교수자, 학습자) 누구나 쉽게 사용할 수 있습니다.

| <                    |          | 질의응답           |         |                   |
|----------------------|----------|----------------|---------|-------------------|
| 질의응                  | ·답       |                |         |                   |
| 제목                   | ~        |                |         |                   |
| 검색어                  |          |                | 검색      | <u>u</u>          |
| 등록된 기                | 베시글이 없습니 | 니다.            |         |                   |
| 목록                   |          |                |         | 쓰기                |
|                      |          |                |         |                   |
|                      |          |                |         |                   |
|                      |          |                |         |                   |
|                      |          |                |         |                   |
|                      |          |                |         |                   |
|                      |          |                |         |                   |
| <b>1</b><br><u>2</u> | संबे     | <b>소</b><br>알림 | [<br>일정 | <b>ㅇㅇㅇ</b><br>더보기 |
|                      | [글 로     | 목록 및 :         | 쓰기기     |                   |

| <         | 질의응답                                                                |
|-----------|---------------------------------------------------------------------|
| 질의응답      |                                                                     |
| 제목        | 제목                                                                  |
| 비밀글       | □ 비밀글                                                               |
| 내용        | 내용<br>안녕하세요<br>1학기 강좌를 수강하는 안재호입니다.<br>강의 수강 중 모르는 내용이 있어서 글을 남깁니다. |
|           | 지장 취소                                                               |
| <b>ति</b> | 과 유 코 아이<br>화 알림 일정 더보기                                             |

| <        |                                          | 질의응답 |         |            |  |  |
|----------|------------------------------------------|------|---------|------------|--|--|
| 질의응답     |                                          |      |         |            |  |  |
|          | 강의 내용 문의                                 |      |         |            |  |  |
| 작성자 :    | 작성자 : 안재호 작성일 : 2025-02-20 09:54 조회수 : 1 |      |         |            |  |  |
| 안녕하세요    |                                          |      |         |            |  |  |
| 1학7      | 1학기 강좌를 수강하는 안재호입니다.                     |      |         |            |  |  |
| 강의       | 강의 수강 중 모르는 내용이 있어서 글을 남깁니다.             |      |         |            |  |  |
|          |                                          |      |         |            |  |  |
| 목록       |                                          | 쓰기   | 답변 수    | 정식제        |  |  |
|          |                                          |      |         |            |  |  |
| 댓글       |                                          |      |         |            |  |  |
|          |                                          |      |         |            |  |  |
|          |                                          |      | 저장      | 취소         |  |  |
|          |                                          |      | _       |            |  |  |
|          |                                          |      |         |            |  |  |
|          |                                          |      |         |            |  |  |
| <b>1</b> | CH at                                    | 슈    | [<br>의정 | 000<br>더보기 |  |  |
| X        | 니오                                       | 필님   | 20      | 니모기        |  |  |

[게시물]

### 원격수업 대리출석 방지 본인 인증 시스템

코스모스 시스템 또한 원격수업 수강 시 대리출석 방지를 위해 본인 인증을 실시합니다.

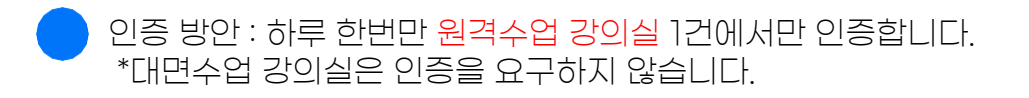

- 인증 방법 : 사용하는 모바일의 활성화된 인증방법이 나타납니다.
  - IOS : Face ID
  - Android : 지문인식

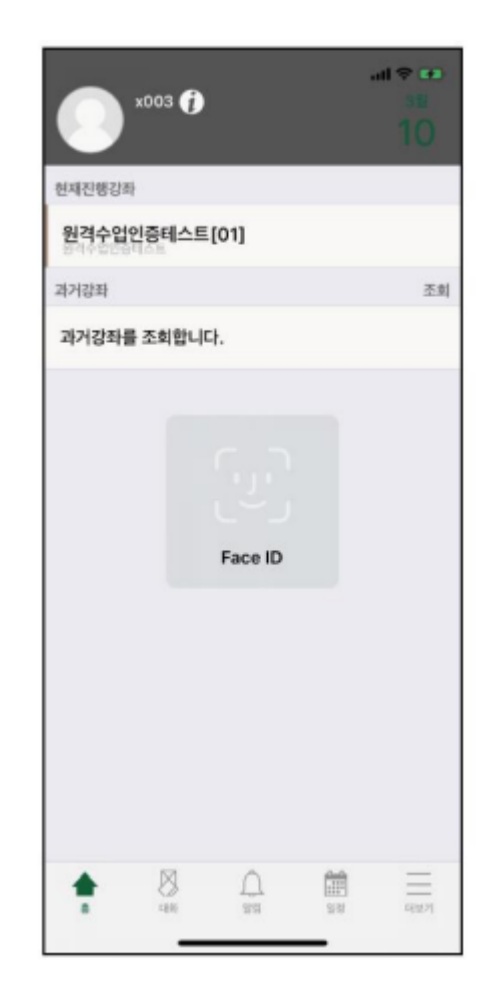

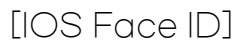

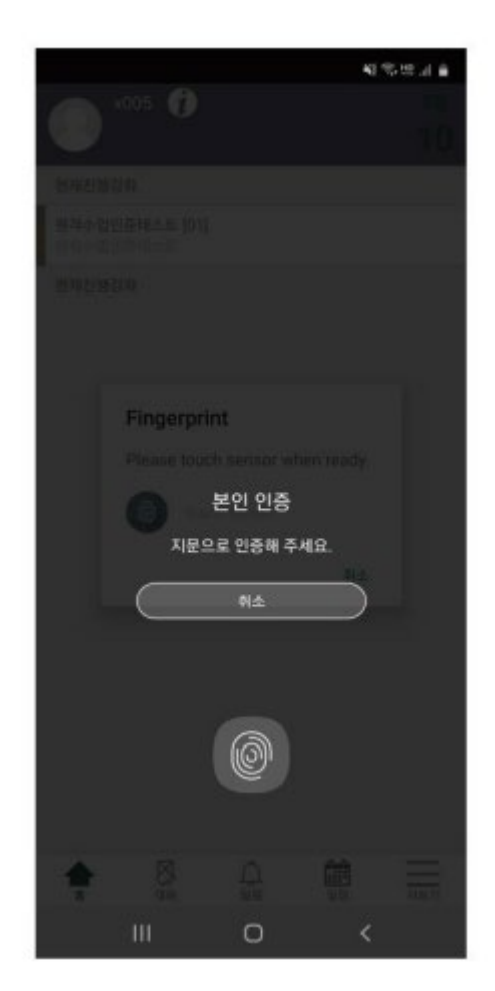

[Android 지문인식]

# 해 대림대학교 교수학습센터

### ▶ 기타기능

### 모바일 코스모스의 기타기능을 설정할 수 있습니다.

| ( | - 공지사항 : 대림대학교 빅포레스트 공지사항 게시판에 접근합니다.     |
|---|-------------------------------------------|
| ( | 🔵 웹 브라우저 접속하기: 모바일 웹으로 강의실에 접속합니다.        |
| ( | 🔵 언어설정 : 한글 - 영어를 선택하여 앱을 활용할 수 있습니다.     |
| ( | 🔵 알림 : 진동 및 소리를 설정할 수 있습니다.               |
| ( | - 프로그램 정보 : 이용하고 있는 모바일 코스모스의 버전을 확인합니다.  |
| ( | 🔵 문의하기 : 모바일 코스모스 사용과 관련된 문의사항을 남길 수 있습니다 |
| ( | 🔵 본인인증관리 : 본인인증과 관련된 설정을 변경할 수 있습니다.      |
| ( | - 로그아웃 : 로그인된 계정을 로그아웃할 수 있습니다.           |
| ( | - 다른 계정 추가 : 타 로그린 정보를 저장할 수 있습니다.        |

| <          | 더보기                                       |     |
|------------|-------------------------------------------|-----|
| IJ         | 공지사항                                      | >   |
| Q          | Q&A                                       | >   |
|            | 웹 브라우저로 접속하기                              | >   |
| ŻĄ         | 언어설정                                      | 한글  |
| Ū          | 알림설정                                      | >   |
| 6          | 프로그램 정보                                   | >   |
| $\bigcirc$ | 문의하기                                      | >   |
| Ð          | 본인인증관리                                    | >   |
| $\ominus$  | 로그아웃                                      | >   |
| 0+         | 다른 계정 추가                                  | >   |
| Â<br>ŝ     | ↓      ↓      ↓        대화      알림      일정 | ••• |
|            | [앱 화면]                                    | -11 |